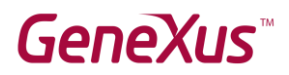

Como verificar se o GeneXus está instalado corretamente

## Conteúdo

| Resumo                                        | 2  |
|-----------------------------------------------|----|
| Criação de uma aplicação Web em GeneXus       | 3  |
| Passo 1 – Criação de uma Base de Conhecimento | 3  |
| Passo 2 – Criação de um objeto transação      | 5  |
| Passo 3 – Criação e execução da aplicação Web | 7  |
| Links de interesse                            | 11 |

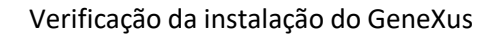

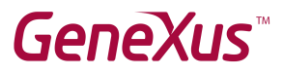

### Resumo

Neste documento, você encontrará as instruções para verificar se GeneXus Full e GeneXus Learning estão funcionando corretamente para os cursos de capacitação.

Tanto GeneXus Full como GeneXus Learning nos permitem duas formas de prototipagem, **local** ou na **nuvem**.

Os testes realizados a seguir foram realizados prototipando de forma local.

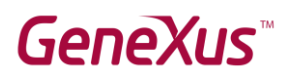

## Criação de uma aplicação Web em GeneXus

Para a realização das próximas etapas, presume-se que o GeneXus já esteja instalado, possui a licença correspondente e que você executou o GeneXus utilizando o atalho da área de trabalho.

### Passo 1 – Criação de uma Base de Conhecimento

No menu, vá para *File → New → Knowledge Base*:

| 🐼 G  | eneXus    |                |      |                    |                    |                             |                                                  |
|------|-----------|----------------|------|--------------------|--------------------|-----------------------------|--------------------------------------------------|
| File | Edit View | / Layout Windo | w To | ols Test Help      |                    |                             |                                                  |
|      | New       | ,              | -    | Knowledge Base     | Ctrl+Shift+N       | Release                     |                                                  |
|      | Open      | )              | 1    | Knowledge Base fro | om GeneXus Server  |                             |                                                  |
| c    | Close     | Ctrl+F4        |      | Module             |                    | tolace                      | Undate                                           |
|      | Close Kno | wledge Base    |      | Folder             |                    | itplace                     | opdate                                           |
|      | Save      | Ctrl+S         |      |                    |                    |                             |                                                  |
|      | Save All  | Ctrl+Shift+S   |      |                    |                    |                             |                                                  |
|      | Recent KE | ls I           |      |                    |                    |                             | Welcome                                          |
| Exit |           |                |      |                    |                    |                             |                                                  |
|      |           | Г –            |      |                    |                    | Start Building Applications |                                                  |
|      |           |                |      |                    |                    |                             |                                                  |
|      |           |                |      | lf you are         | new to GeneVus v   |                             | asily start by using one of our projects to crea |
|      |           |                |      | ii you are i       | new to believus yo | u call ea                   | asity start by using one of our projects to crea |
|      |           |                |      |                    |                    |                             |                                                  |

#### Coloque o nome Test e pressione Create:

| Create Knowledge Base |                                                                                                    | × |
|-----------------------|----------------------------------------------------------------------------------------------------|---|
|                       | Name:         Test         Directory:         C:\Models         Language:         English         ✓ |   |
|                       | Create Cancel                                                                                       |   |

Aceite a criação da pasta C:\Models, pressionando Yes.

# GeneXus

| Confirm |                                                       |                |
|---------|-------------------------------------------------------|----------------|
| ?       | 'C:\Models' does not exist. Do you want to create it? |                |
| Ē       |                                                       | Yes <u>N</u> o |

GeneXus indica que está criando a KB:

| Creating Knowledge Base                                                                                                    |
|----------------------------------------------------------------------------------------------------|
| A Hide details                                                                                                    |
| Creating Knowledge Base from template<br>Processing file 'C.\Program Files (x86)\GeneXus\GeneXus17\Startup\Common\CommonApi.xpz'<br>Checking Import ReferencesFinished<br>Reading import file objectsFinished<br>Importing Folder 'Common' Successful<br>Importing External Object 'GlobalEvents' Successful<br>Processing file 'C:\Program Files (x86)\GeneXus\GeneXus17\Startup\Common\GeneXusModule.xpz'<br>Checking Import ReferencesFinished<br>Reading import file objectsFinished |

Quando terminar, você verá que o ambiente de desenvolvimento de GeneXus mostra um conteúdo diferente do inicial. Vá para o KB Explorer e fixe a janela clicando no pino de *AutoHide*.

| Ø               | Test - GeneXus 17                                                   |
|-----------------|---------------------------------------------------------------------|
| i Fi            | ile Edit View Layout Build Knowledge Manager Window Tools Test Help |
| •               | 🗋 🔚 🛅 🕹 💭 🕞 🖓 🖕 🚟 🚟 🗻 🕨 .Net Environment 🛛 🕘 Release                |
| 🎒 KB Explorer 📜 | 🞯 KB Explorer 🗧 🗙                                                   |
|                 | Open: Name or Pattern                                               |
|                 | V T Test                                                            |
|                 | ✓ S Root Module                                                     |
|                 | > 🛅 GeneXus                                                         |
|                 | > DE References                                                     |
|                 | > 🏌 Customization                                                   |
|                 | > 📄 Documentation                                                   |
|                 |                                                                     |
|                 |                                                                     |

Observe que GeneXus criou automaticamente alguns componentes que podem ser vistos sob o nó *Test*, que corresponde à sua KB.

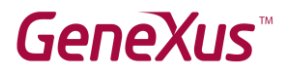

#### Passo 2 – Criação de um objeto transação

Agora você criará um objeto GeneXus com o qual testará armazenar, visualizar e modificar dados em uma base de dados.

Usando o menu, vá para File  $\rightarrow$  New  $\rightarrow$  Object, escolha um objeto do tipo Transaction, coloque o nome *Country* e pressione **Create**.

| New Object                                                             | ×                                                                                 |
|------------------------------------------------------------------------|-----------------------------------------------------------------------------------|
| Select a Category:<br>Common<br>Workflow<br>Reporting<br>Documentation | Select a Type:                                                                    |
| Web<br>Extensibility<br>Deploy<br>Test<br>Chatbots<br>Smart Devices    | La view<br>L Domain<br>Language<br>Procedure<br>Stencil<br>A Structured Data Type |
| Describe your application                                              | 's data requirements, the rules they have to fulfill and how it looks.            |
| Name:                                                                  | Country                                                                           |
| Description:                                                           | Country                                                                           |
|                                                                        | Create Cancel                                                                     |

Verá que foi criado um objeto Country e que está posicionado na guia Structure, onde você adicionará os atributos que deseja armazenar para Country, começando por seu identificador (símbolo de chave).

| Test - GeneXus 17         |                          |                             |      |
|---------------------------|--------------------------|-----------------------------|------|
| File Edit View Layout Ins | ert Build Knowledge Mana | iger Window Tools Test Help |      |
| 💾 I 🛄 🛅 👗 🗋 🙆 I 介         | ) (~ 1) 📮 🚟 🚟 🔺 🕨        | Net Environment - Release   |      |
| 🐼 Start Page 🗙 📑 C        | country * 🗙              |                             |      |
| Structure * 5 Web Lay     | out Rules Events Variabl | es Patterns                 |      |
| Name                      | Туре                     | Description                 | Forn |
| Country                   | Country                  | Country Description         |      |
| L 📍                       |                          |                             |      |
|                           |                          |                             |      |
| e e county                | Country                  | Country Description         |      |

Aqui, escreva Countryld, pressione Tab, deixe o tipo de dados padrão (numérico de 4, sem decimais) e pressione Enter.

# GeneXus

| a     | Test - GeneXus | 17                                        |                                |                     |      |
|-------|----------------|-------------------------------------------|--------------------------------|---------------------|------|
| Fi    | le Edit View   | Layout Insert Bu                          | ild Knowledge Manager Windo    | w Tools Test Help   |      |
| 1     | ) i 🛄 🛄 🐰      | $\mathbb{D} \mathbb{D} \cap \mathcal{O} $ | 🕽 📮 🚟 🔛 🕨 .Net Environ         | ment - Release      |      |
| ج     | Start Page     | • 🗙 🔲 Country *                           | ×                              |                     |      |
| BExp  | Structure *    | Web Layout 🛛 R                            | ules Events Variables Patterns | s                   |      |
| lorer | Name           |                                           | Туре                           | Description         | Form |
|       | 🖃 🔲 Country    |                                           | Country                        | Country Description |      |
|       | CountryId      |                                           | Numeric(4.0)                   | Country Id          |      |
|       |                |                                           |                                |                     |      |

Pressione Enter novamente e adicione o atributo CountryName do tipo Character(20).

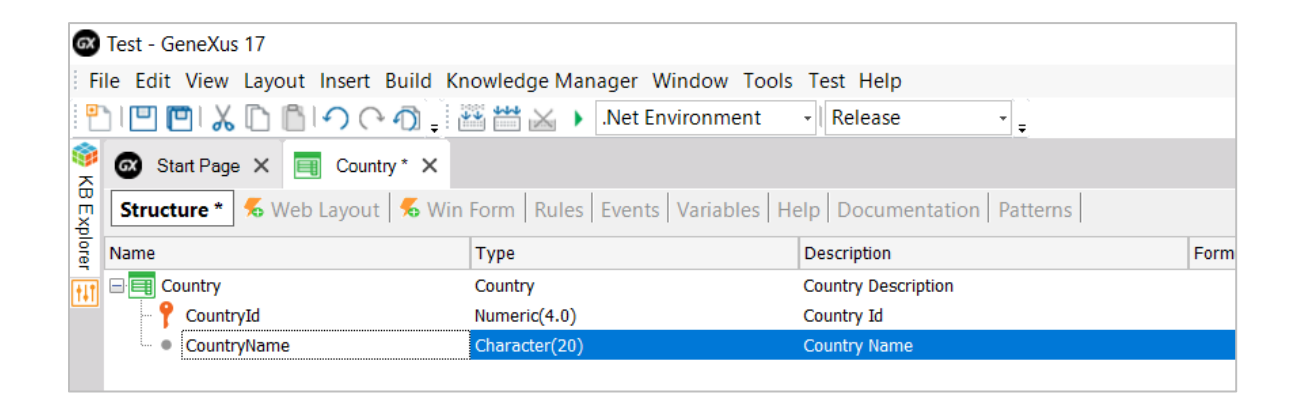

Agora salve o objeto Country com o ícone correspondente na barra de ferramentas.

| a        | Test - GeneXus 17                                                           |                                |                            |      |  |  |
|----------|-----------------------------------------------------------------------------|--------------------------------|----------------------------|------|--|--|
| i Fi     | File Edit View Layout Insert Build Knowledge Manager Window Tools Test Help |                                |                            |      |  |  |
| •        | ) 🛄 📴 🗶 🗅 🗂 🕐 ሶ 🔊 🎚 🖉                                                       | 🗄 🛗 😹 🕨 .Net Environment       | - Release                  |      |  |  |
| <u>چ</u> | Save age 🗙 🔲 Country* 🗙                                                     |                                |                            |      |  |  |
| BExp     | Structure * 🐔 Web Layout   🐔 Win I                                          | Form Rules Events Variables He | elp Documentation Patterns |      |  |  |
| lorer    | Name                                                                        | Туре                           | Description                | Form |  |  |
| +LT      | ⊡ 🔲 Country                                                                 | Country                        | Country Description        |      |  |  |
|          | - 📍 CountryId                                                               | Numeric(4.0)                   | Country Id                 |      |  |  |
|          | <ul> <li>CountryName</li> </ul>                                             | Character(20)                  | Country Name               |      |  |  |
|          | Countryname                                                                 | Character(20)                  | Country Name               |      |  |  |

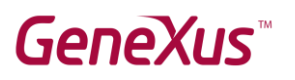

### Passo 3 – Criação e execução da aplicação Web

Você já tem o objeto transação pronto para testar sua execução.

Para executar, pressione F5.

Você verá que se abre caixa de diálogo a seguir solicitando o nome e o servidor de base de dados. Dê o nome *Test* para a base de dados e como nome do servidor coloque o nome da máquina ou *localhost*, seguido de *"\SQLEXPRESS"*, como apresentado na imagem a seguir. Deixe o valor padrão em **Use trusted connection** e pressione **Finish**.

| Set required properties in Build                                                                                                    | process X                    |  |  |  |
|----------------------------------------------------------------------------------------------------|------------------------------|--|--|--|
| Set required properties in Build process<br>The following properties must be set to start the Build process. Please fill them with appropriate<br>values. |                              |  |  |  |
| Database name<br>Server name                                                                                                    | Test<br>localhost\SQLEXPRESS |  |  |  |
| Use trusted connection                                                                                                    | Yes 💌                        |  |  |  |
| Edit connection                                                                                                    | Cancel < Back Next > Finish  |  |  |  |

GeneXus realiza uma análise da criação da base de dados e mostra a análise de impacto a seguir, onde pode ver que será criada uma tabela chamada Country. Pressione **Create**.

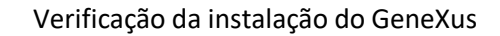

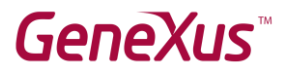

| 🐼 Start Page 🗙 📃 Country                                                                                                    | × 📑 Impact Analysis ×                               |                                                                             |                 |                   |   | $\sim$ |
|----------------------------------------------------------------------------------------------------|-----------------------------------------------------|-----------------------------------------------------------------------------|-----------------|-------------------|---|--------|
| The Database tables will                                                                                                    | be created.                                         |                                                                             |                 |                   |   |        |
| This report describes how the Dat<br>Please select Create to proceed of                                                                                                    | abase tables will be created.<br>r Cancel.          |                                                                             |                 |                   |   |        |
| Create Cancel                                                                                                    |                                                     |                                                                             |                 |                   |   |        |
| Pattern:                                                                                                    |                                                     |                                                                             |                 |                   |   | •      |
| Country                                                                                                    | Table Country spe                                   | cification                                                                  |                 |                   | * |        |
|                                                                                                    | Table name: Country                                 |                                                                             |                 |                   |   |        |
|                                                                                                    | Country is new                                      |                                                                             |                 |                   |   |        |
|                                                                                                    | Table Structure                                     |                                                                             |                 |                   | * |        |
|                                                                                                    | Attribute           CountryId           CountryName | <b>Definition</b><br>Numeric (4), Not null<br>Character (20), Not null, NLS | Previous values | Takes value from  |   |        |
|                                                                                                    | Indexes                                             |                                                                             |                 |                   | * |        |
| NameDefinitionCoICOUNTRYprimary key ClusteredImage: Constraint of the second second se |                                                     |                                                                             | Compos<br>Ct Co | sition<br>untryld |   |        |
|                                                                                                    | Statements                                          |                                                                             |                 |                   | * |        |
|                                                                                                    | CREATE TABLE [Con<br>[CountryId]                    | SMALLINT NOT NULL,                                                          |                 |                   |   | Ŧ      |
| 🗴 0 Errors 🛕 0 Warnings 😒 1                                                                                                    | Success                                             |                                                                             |                 |                   |   |        |
| E Output                                                                                                    |                                                     |                                                                             |                 |                   |   |        |
| Show : Build                                                                                                    | × Q ⇒                                               |                                                                             |                 |                   |   |        |
| Searching redundancy in Co<br>Updating redundancy in Cou<br>Specifying GXLRED<br>Loading table and attribut<br>Saving specifications.                                                                                                    | untry<br>ntry<br>e properties                       |                                                                             |                 |                   |   |        |
| Success: Database Creation                                                                                                    | Analysis                                            |                                                                             |                 |                   |   |        |

Em seguida, GeneXus criará automaticamente a aplicação, para a qual criará o código-fonte necessário, o compilará e executará.

Verá que será aberta uma janela do navegador de internet, mostrando um menu do desenvolvedor com um link para Country.

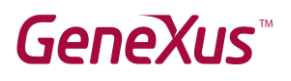

| GeneXus Developer Men ×                                  | Θ | - |   | × |
|----------------------------------------------------------|---|---|---|---|
| ← → C ③ localhost/Test.NetEnvironment/developermenu.html |   |   | ☆ | : |
| DEVELOPER MENU                                           |   |   |   |   |
| Browse Web Objects                                       |   |   |   |   |
| Country                                                  |   |   |   |   |
|                                                          |   |   |   |   |
|                                                          |   |   |   |   |

Clique em Country e verá que é aberta uma tela para inserir os dados de um país. Coloque como Id o valor 1, como nome *Uruguay* e pressione o botão Confirm. Verá que GeneXus mostra a mensagem de que os dados foram inseridos corretamente.

| $\bigcirc$ Country | x              | 0 – D ×           |
|--------------------|----------------|-------------------|
| Applicati          | on Name        | by <b>GeneXus</b> |
| RecentsCountry     |                |                   |
|                    | Country        |                   |
|                    | CONFIRM CANCEL |                   |

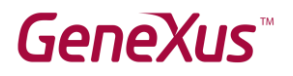

Agora insira o Id com valor 2, o nome Japan e pressione Confirm. Clique nos botões para avançar e voltar, para confirmar que foram inseridos os dados de ambos os países. Também pode pressionar Select para ver os registros inseridos:

| Country ×                                                              |             |         | <b>e</b> – 🗆 ×    |
|------------------------------------------------------------------------|-------------|---------|-------------------|
| $\leftarrow$ $\rightarrow$ C (i) localhost/Test.NetEnvironment/country | .aspx       |         | ☆ :               |
| Application Name                                                       |             |         | by <b>GeneXus</b> |
| RecentsCountry                                                         |             |         |                   |
| Country                                                                |             |         |                   |
|                                                                        | « < > » sel | ECT     |                   |
| Selection List Country                                                 |             |         | X                 |
| <u>CO</u> UNTRY ID                                                     | Id          | Name    |                   |
| COUNTRY NAME                                                           | ✓ 1         | Uruguay |                   |
|                                                                        | ✓ 2         | Japan   |                   |
|                                                                        | CANCEL      |         |                   |
|                                                                        |             |         |                   |

Com isto você comprovou que GeneXus foi capaz de criar a base de dados Test e criar a tabela Country com os atributos para o identificador e nome do país. Também verificou que GeneXus criou corretamente a aplicação Web para acessar e manter os dados dos países.

Se você conseguiu completar com sucesso todas as etapas de teste detalhadas neste documento, está em condições de utilizar GeneXus para o seu treinamento. Sugerimos que você visite os links abaixo e qualquer inconveniente, por favor envie um e-mail para training@genexus.com.

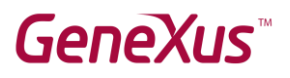

### Links de interesse

- Requisitos de instalação e restrições:
   <u>GeneXus 17 hardware and software requirements</u>
- Wiki de Documentação GeneXus:
   <u>GeneXus Community Wiki</u>
- 3) Site de treinamento em GeneXus:

**GeneXus Training Site**